## Core-

In Core-CT 9.1 the pages used to consolidate assets have changed in appearance significantly from those in Core-CT 8.9. The process through which assets are consolidated and the basic steps that users must perform have not changed. This section provides an overview of how to consolidate assets in Core-CT 9.1.

## Navigation

Asset Management > Send/Receive Information > Load Transactions > Consolidate Assets

| The Load - Consolidate | Assets | page displays. |
|------------------------|--------|----------------|
|------------------------|--------|----------------|

| Find an Existing Value                                                                            | Add a Ne                  | w Value |  |
|---------------------------------------------------------------------------------------------------|---------------------------|---------|--|
| <ul> <li>Search Criteria</li> </ul>                                                               | 2. <b>8</b>               |         |  |
| Interface ID:<br>Interface Line Number:<br>Business Unit:<br>Asset Identification:<br>Voucher ID: | = v<br>= v<br>begins with |         |  |
| Voucher Line Number:<br>PO Number:<br>Trans Load Type:                                            | = 🗸                       |         |  |

Click the Add a New Value tab.

The From Asset Page Displays.

| se Saved Search         |   |                | 9        |  |
|-------------------------|---|----------------|----------|--|
| Save Search Criteria    | t | Delete Saved S | earch    |  |
| nterface ID             | = | ~              | 10026612 |  |
| nterface Line Number    | = | ×              | 9,       |  |
| Business Unit           | = | ~              | <b>A</b> |  |
| P Business Unit         | = | ~              | ۹.       |  |
| /oucher ID              | = | ¥.             | 9        |  |
| nvoice Number           | = | ~              | 0,       |  |
| /endor ID               | = | ~              | 0,       |  |
| O Business Unit         | = | ×              | <u>a</u> |  |
| Purchase Order          | = | ×              | 9,       |  |
| Receiving Business Unit | = | ~              | <b>A</b> |  |
| Receiver ID Number      | = | ~              | <b>A</b> |  |
| Receiver Line Number    | = | ~              | Q.       |  |
| tem ID                  | = | ~              | 9,       |  |
| ctivity                 | = | •              | 9        |  |
| sset Category           | = | ~              | 9        |  |
| epartment               | = | ×              | ۹,       |  |
| Project                 | = | ~              | <b>A</b> |  |
| und Code                | = | ~              | 9        |  |
| Special ID              | = | ~              | Q.       |  |
| Program Code            | = | ~              | Q.,      |  |
| Budget Reference        | = | ~              | ۹.       |  |
| ChartField 1            | = | ~              | 19.      |  |
| ChartField 2            | = | ~              | 0        |  |

Enter or select a value in one or more of the search fields.

Click the **Search** button.

The results of the search display in the From Asset section.

| om Asset   |            |        |            |              |              |       | Personalize | Find   View | <u>ail 🔍 i 🔤 </u> | First 1-10 of 2 | o Di Lant |
|------------|------------|--------|------------|--------------|--------------|-------|-------------|-------------|-------------------|-----------------|-----------|
| hartfields | Cost Inter | face [ |            |              |              | _     |             |             |                   | -               |           |
| Default    | To Exclude | Unit   | Profile ID | Asset ID+    | Threshold ID | Fund  | Dept        | SID         | Program           | ChartField 1    | ChartFi   |
|            |            | DOTM1  | 1EQUIPMENT | 00000000106  |              | 12001 | DOT57781    | 10020       | 00000             |                 |           |
|            |            | DOTM1  | 1CNTRLITEM | 00000000105  |              | 12001 | DOT57781    | 10020       | 00000             |                 |           |
|            |            | DOTM1  | 1EQUIPMENT | 000000000107 |              | 12001 | DOT57781    | 10020       | 00000             |                 |           |
|            |            | DOTM1  | 1CNTRLITEM | 00000000107  |              | 12001 | DOT57781    | 10020       | 00000             |                 |           |
|            |            | DOTM1  | 1EQUIPMENT | 00000000108  |              | 12001 | DOT57781    | 10020       | 00000             |                 |           |
|            |            | DOTM1  | 1CNTRLITEM | 00000000108  |              | 12001 | DOT57781    | 10020       | 00000             |                 |           |
|            |            | DOTM1  | 1EQUIPMENT | 000000000109 |              | 12001 | DOT57781    | 10020       | 00000             |                 |           |
|            |            | DOTM1  | 1CNTRLITEM | 00000000109  |              | 12001 | DOT57781    | 10020       | 00000             |                 |           |
|            |            | DOTM1  | 1EQUIPMENT | 000000000110 |              | 12001 | DOT57781    | 10020       | 00000             |                 |           |
|            |            | DOTM1  | 1CNTRLITEM | 00000000110  |              | 12001 | DOT57781    | 10020       | 00000             |                 |           |

## Click the **Select All** button.

|           | Select All |       | Deselect A |              | Exclude      |        |             |             |         |                    |                      |
|-----------|------------|-------|------------|--------------|--------------|--------|-------------|-------------|---------|--------------------|----------------------|
| rom Assel |            |       |            |              |              |        | Erraonalize | Find I View | AIRI    | First CI 1-10 of 2 | o Di <sub>Last</sub> |
| Default   | To Exclude | Unit  | Profile ID | Asset ID+    | Threshold ID | Fund : | Dept        | SED :       | Program | ChartField 1       | ChartFi              |
|           |            | DOTM1 | 1EQUIPMENT | 00000000105  |              | 12001  | DOT57781    | 10020       | 00000   |                    |                      |
|           |            | DOTM1 | 1CNTRLITEM | 00000000106  |              | 12001  | DOT57781    | 10020       | 00000   |                    |                      |
|           |            | DOTM1 | 1EQUIPMENT | 00000000107  |              | 12001  | DOT57781    | 10020       | 00000   |                    |                      |
|           |            | DOTM1 | 1CNTRLITEM | 00000000107  |              | 12001  | DOT57781    | 10020       | 00000   |                    |                      |
|           |            | DOTM1 | 1EQUIPMENT | 00000000108  |              | 12001  | DOT57781    | 10020       | 00000   |                    |                      |
|           |            | DOTM1 | 1CNTRLITEM | 00000000108  |              | 12001  | DOT57781    | 10020       | 00000   |                    |                      |
|           |            | DOTM1 | 1EQUIPMENT | 00000000109  |              | 12001  | DOT57781    | 10020       | 00000   |                    |                      |
|           |            | DOTM1 | 1CNTRLITEM | 00000000109  |              | 12001  | DOT57781    | 10020       | 00000   |                    |                      |
|           |            | DOTM1 | 1EQUIPMENT | 00000000110  |              | 12001  | DOT57781    | 10020       | 00000   |                    |                      |
|           |            | DOTM1 | 1CNTRLITEM | 000000000110 |              | 12001  | DOT57781    | 10020       | 00000   |                    |                      |
|           | 102 000    |       |            |              | <            |        |             |             |         |                    | >                    |

Core-CT selects the check box in the To Exclude column for all rows in the To Exclude column.

Review the assets in the **From Asset** section and deselect the rows to be included as part of the consolidated asset. Select the **Default** check box for one of the deselected rows. The row with the Default column check box selected will serve as the basis of the consolidated asset. The consolidated asset will use that row's Profile ID, description, chartfield information, etc. If no row is selected as the default row, Core-CT will use the first of the included rows as the default row.

| om Asset | Contract Contra | teen I |            |              |              |       | Personalize | End   View |         | First C 1-10 of 2 | o Di Last |
|----------|-----------------|--------|------------|--------------|--------------|-------|-------------|------------|---------|-------------------|-----------|
| Default  | To Exclude      | Unit   | Profile ID | Asset ID+    | Threshold ID | Fund  | Dept        | SID        | Program | ChartField 1      | ChartFi   |
|          |                 | DOTM1  | 1EQUIPMENT | 00000000105  |              | 12001 | DOT57781    | 10020      | 00000   |                   |           |
|          |                 | DOTM1  | 1CNTRLITEM | 00000000106  |              | 12001 | DOT57781    | 10020      | 00000   |                   |           |
|          | 9               | DOTM1  | 1EQUIPMENT | 00000000107  |              | 12001 | DOT57781    | 10020      | 00000   |                   |           |
|          |                 | DOTM1  | 1CNTRLITEM | 000000000107 |              | 12001 | DOT57781    | 10020      | 00000   |                   |           |
|          |                 | DOTM1  | 1EQUIPMENT | 000000000108 |              | 12001 | DOT57781    | 10020      | 00000   |                   |           |
|          |                 | DOTM1  | 1CNTRLITEM | 00000000108  |              | 12001 | DOT57781    | 10020      | 00000   |                   |           |
|          | 7               | DOTM1  | 1EQUIPMENT | 00000000109  |              | 12001 | DOT57781    | 10020      | 00000   |                   |           |
|          | 1               | DOTM1  | 1CNTRLITEM | 00000000109  |              | 12001 | DOT57781    | 10020      | 00000   |                   |           |
|          |                 | DOTM1  | 1EQUIPMENT | 00000000110  |              | 12001 | DOT57781    | 10020      | 00000   |                   |           |
|          | ~               | DOTM1  | 1CNTRLITEM | 00000000110  |              | 12001 | DOT57781    | 10020      | 00000   |                   |           |

## Click the **Exclude** button.

| From Asset |            |       |            |             |              |       | Personals | e   find   v |         | First C 1-2 of | 2 🖬 Last |
|------------|------------|-------|------------|-------------|--------------|-------|-----------|--------------|---------|----------------|----------|
| Chartfeids | Cost Inter | face  |            |             |              |       |           |              |         |                |          |
| Default    | To Exclude | Unit  | Profile ID | Asset ID+   | Threshold ID | Fund  | Dept      | SID          | Program | ChartField 1   | ChartFie |
|            |            | DOTM1 | 1EQUIPMENT | 00000000105 |              | 12001 | DOT57781  | 10020        | 00000   |                |          |
|            |            | DOTM1 | 1CNTRLITEM | 00000000106 |              | 12001 | DOT57781  | 10020        | 00000   |                |          |
|            |            |       |            |             | <            |       |           |              |         |                | >        |

Core-CT has excluded all rows except those with the **To Exclude** check box deselected. The rows that remain in the **From Asset** section are the rows that will be consolidated to form the new consolidated asset.

| ROM Assets TO Asset   |   |                |            |
|-----------------------|---|----------------|------------|
| Search                |   |                |            |
| Use Saved Search      |   |                | 9          |
| Save Search Criteria  |   | Delete Saved S | earch      |
| Interface ID          | = | ~              | 10026612 🧠 |
| Interface Line Number | = | ~              | 0          |
| Business Unit         | = | ~              | ۹.         |
| AD Rusiness Unit      | = | ~              |            |

Scroll to the top of the page and Click the **To Asset** tab.

The **To Asset** page displays.

| o respect into the user |             |     |                   | End      | Vew At Fest | E toft   |
|-------------------------|-------------|-----|-------------------|----------|-------------|----------|
| Unit:                   | DOTM1       |     |                   |          |             |          |
| Profile ID:             | 1EQUIPMENT  |     |                   |          |             |          |
| Asset ID:               | 00000000106 |     | Cost              | []       |             | 1,100.00 |
| Description:            | Computers   |     | Quantity:         |          |             | 1,1000   |
| Short Desc:             | Computers   |     | Sales Tax:        | L        |             | 0.00     |
| ag Number:              |             |     | Use Tax:          | I        |             | 0.00     |
| erial ID:               |             |     | Freight:          | l        |             | 0.00     |
| ustodian:               |             |     | Currency:         | USD      |             |          |
| ocation:                |             |     | Base Currency:    | USD      |             |          |
| rea ID:                 |             |     |                   |          |             |          |
| lanufacturer:           |             |     |                   |          |             |          |
| odel:                   |             |     | Fund Code:        | 12       | 01          | <u>a</u> |
| erchandise Amt          | 1,100.00    |     | Department:       | DO       | 157781      | 9,       |
| tal VAT:                |             |     | Special ID:       | 10       | 20          | Q        |
| n-Recov VAT:            |             |     | Program Code:     | 00       | 00          | 4        |
| coverable VAT:          | Computers   | 128 | ChartField 1:     | 1        |             | a        |
| stailed Description:    | Computers   |     | ChartField 2:     |          |             | -        |
|                         |             |     | Budget Reference: | 20       | 1           | -        |
|                         |             |     | Ddaget keierende. | 20       | 13          | -0       |
|                         |             |     | PC Business Unit: |          |             |          |
|                         |             |     | Project:          | DO       | T_NONPROJE  | ECT Q    |
|                         |             |     | Activity:         |          |             | 9        |
|                         |             |     | Source Type:      |          |             | 9        |
|                         |             |     | Category:         |          |             | 9        |
|                         |             |     | Subcategory:      | <b>_</b> |             | 4        |

Review information on the **To Asset** page. Users can make changes to asset information on this page. Generally these changes involve changes to the description and/or location of the consolidated asset.

Click the Save button

•